# Small manual - CCAE LOG software june 2014

www.ccae.info

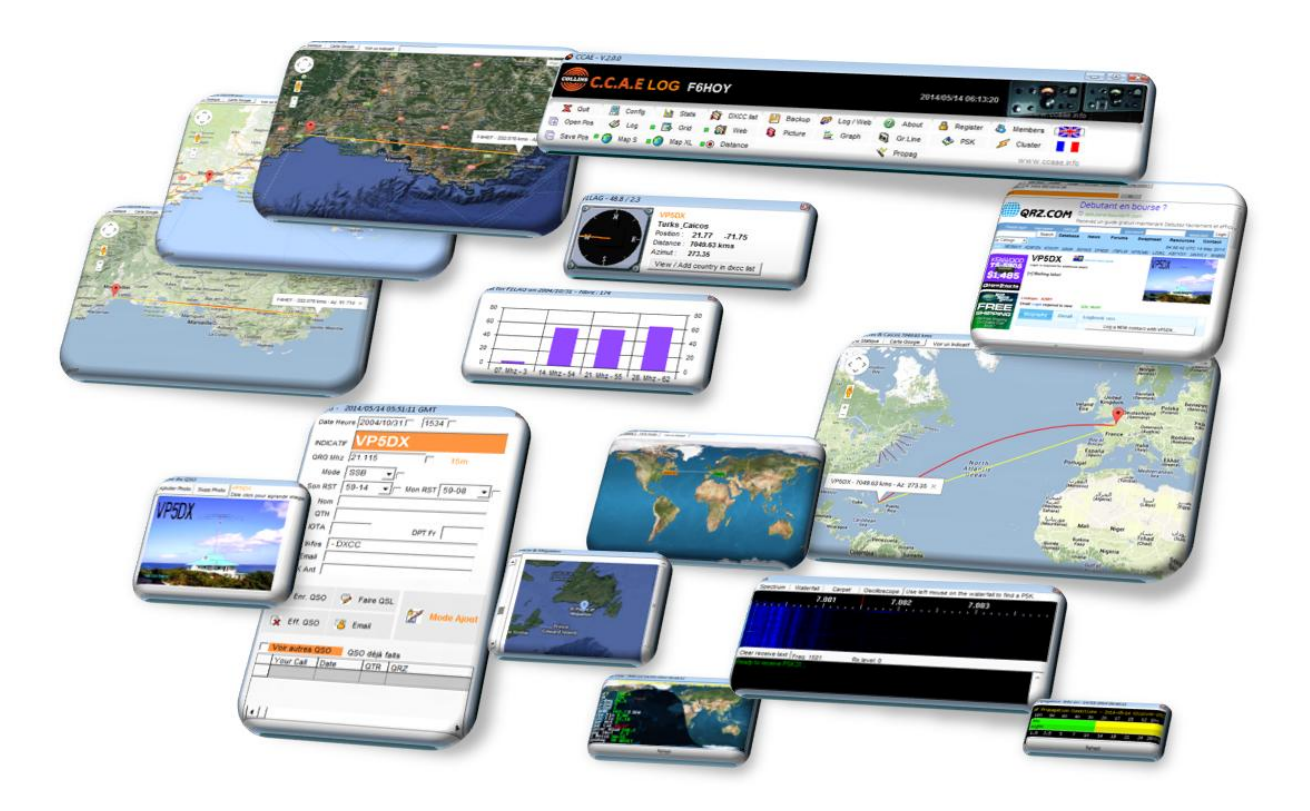

# Small « préambule »

This software is free of use. But you can give us some Us\$ or €.

This software was wrote, in first idea, for the need of the C.C.A.E (European Collins Collector Association) and his manager.

The idea was not to "ré-inventer la roue "- not to write a new Log- Software, but the idea to have a free and confortable computer screen for help and easy trafic. Seems to be our boatanchor Collins KWM-2, S'Lines or Gold Dust Twins : pleasant to use, hear and smell .... and which can be just near a new transceiver with late technologies .

Ham-Radio is this, also.

This "easy-of-use " is to see all QSO in permanent link with QRZ.COM or GOOGLE-MAPS or a simple map where one can see exact location or the ham in QSO. So, "chemin faisant", many complemental functions have been added .

Now you can publish your log on the Net (CCAE\_WEB). We ask a little contribution for this last software plug-in (CCAE\_WEB) because, to do this, we need fast transfers and good security. We use three hosted computers : one in France, one in Germany and last in Spain.

Other functions are and will be available time to time to drive.. a.s.w a transceiver, antenna and-soon... We need some time...and we have only 24 hours in a day...

This sofware has been developped in Microsoft Visual and only for Windows. We are not at top for Apple or Linux languages, but we think, perhaps, to be OK...in some years. We hope so... if Ham-radio is always alive in next decades...

Our setup don't put any bad things or "gremlins", bugs or so on.. in your computer but using windows components installed. Only one OBDC is created. In 2014, we don't need to do all again and collaboration is fine to go faster and further...

And for those who want to know more, this software is coming from other software very very more expensives from my professionnal occupation and validated by 1.200.000 records with 400 simultaneous users with Oracle, SQLServer, DB2 and MySQL database... Find 400 users in a shack with 400 computers and all what you want... If you want, you are autorized to transfert the database to play and enjoy ...

Join us for any suggestion, idea or if you need help.

We use radio only for our pleasure and this software in a good part for your and our pleasure...

Enjoy HAM-RADIO.. and .....Don't scrap your Old Rigs, repair them ..

# 1 How to install de CCAE :

CCAE needs 2 setup :

- A setup for the the software
- A setup for an empty database

Let the setup going in the same folder or choose another.

You will receive emails with news about a new version. Download the setup and install in the same folder than last version.

# 2 How to launch CCAE :

It is recommanded to launch as Administrator.

You can change manually right. Go in the CCAE folder and right click on CCAE.EXE and go to Properties.

Go in compatibility and change as Administratror.

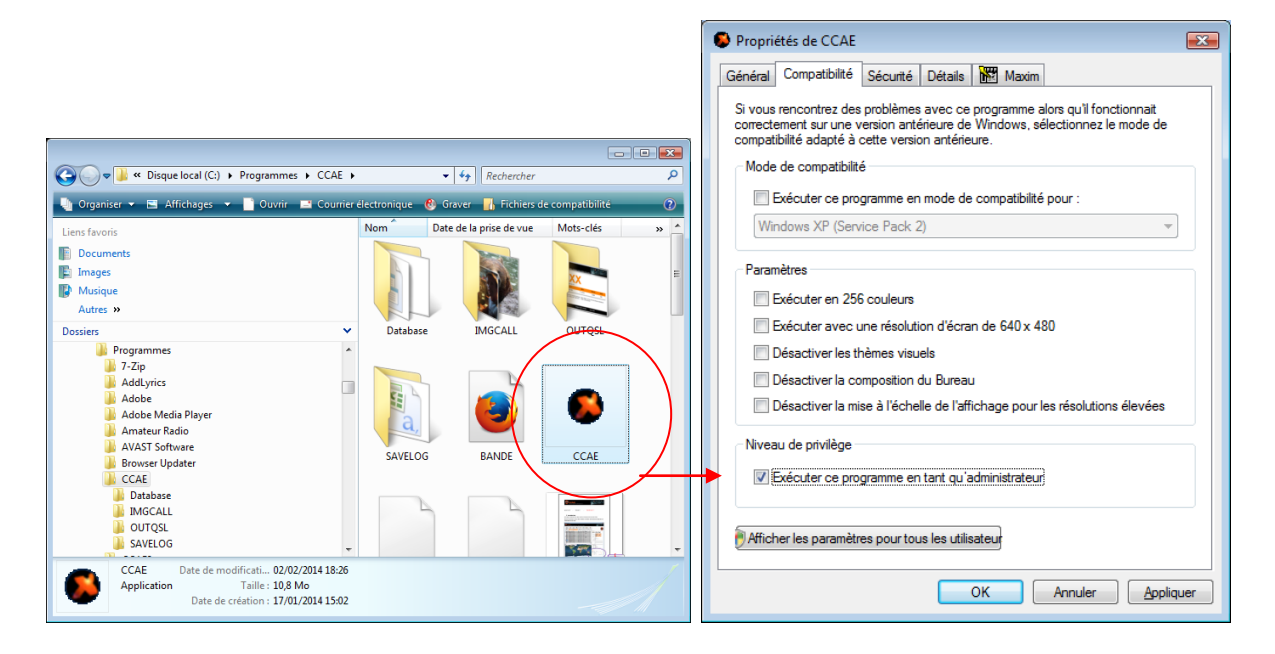

**CCAE needs to use INTERNET !** 

# 3 The first time

CCAE is provided for French and English language.

Two small buttons are used to change and save the language.

# 3.1 First register

The first time, CCAE ask you some informations.

It is important.

| Welcome !                                                                                |                               |           |
|------------------------------------------------------------------------------------------|-------------------------------|-----------|
| C.C.A.E                                                                                  |                               |           |
| Welcome aboard CCAE software                                                             |                               |           |
| You are using CCAE for the first time                                                    | or your are using version     | above 1.2 |
| Please send us your name, call and email<br>Donnez-nous votre call, nom et adresse email |                               |           |
| Your CALL ?                                                                              |                               |           |
| F6H0Y                                                                                    |                               |           |
| Your NAME ?                                                                              |                               |           |
| Jean-Luc                                                                                 |                               |           |
| Your email ?                                                                             | <u>&gt;</u>                   | 2         |
| jlcoutarel@yahoo.fr                                                                      | First register                | Later     |
|                                                                                          |                               |           |
| Best 73's from F6HOY - Jean-Luc - CCAE # 10003                                           | and F6FMT - Gérard - CCAE # 1 | 0001      |

An email is sent to CCAE.

CCAE invite you to register the software. You can do this later.

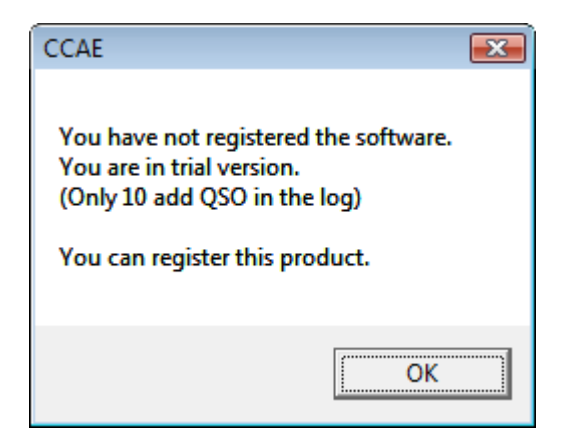

With a regsitered software you can have more than the 10 QSO in the log.

You have to write a serial number. This serial number is unique and just for this computer.

CCAE.EXE give you a Code Key.

Send this Code Key to CCAE and you will receive the Serial number.

But you can do this later....

| CCAE- REGISTER                             |                                                                                       |
|--------------------------------------------|---------------------------------------------------------------------------------------|
| C.C.A.E                                    |                                                                                       |
| Welcome aboard CCAF software               |                                                                                       |
| Send us an email with this Code Key an     | d vour call. We will send vou back a serial number.                                   |
| · · · · · · · · · · · · · · · · · · ·      | ,,                                                                                    |
| Code Key to send us                        | /ithout a serial number you are limited to 100 QSo in the loo                         |
| S                                          | ans Serial Number vous êtes limités à 100 QSO.                                        |
| Your CALL?                                 |                                                                                       |
| гонот                                      |                                                                                       |
| Your NAME ?                                |                                                                                       |
| JEAN-LUC                                   |                                                                                       |
| Your email?                                | Sand to CCAE to got the parial number                                                 |
| Jicoutaret@yanoo.ir                        | Send to CCAE to get the senal number                                                  |
|                                            |                                                                                       |
| The Serial number that receive by email ?: |                                                                                       |
|                                            | Register CCAE with serial number                                                      |
|                                            | Register CCAL with Serial number                                                      |
|                                            | *                                                                                     |
|                                            | Register CCAE later                                                                   |
|                                            |                                                                                       |
| Best 73's from F6HOY - Jean-Luc - C0       | CAE # 10003                                                                           |
|                                            |                                                                                       |
|                                            | CCAE                                                                                  |
|                                            | Message sent!<br>Thanks a lot<br>You will get the SERIAL NUMBER by Email.<br>Best 73. |
|                                            | • ОК                                                                                  |

# 3.2 Begin the configuration

The first time, go in Config

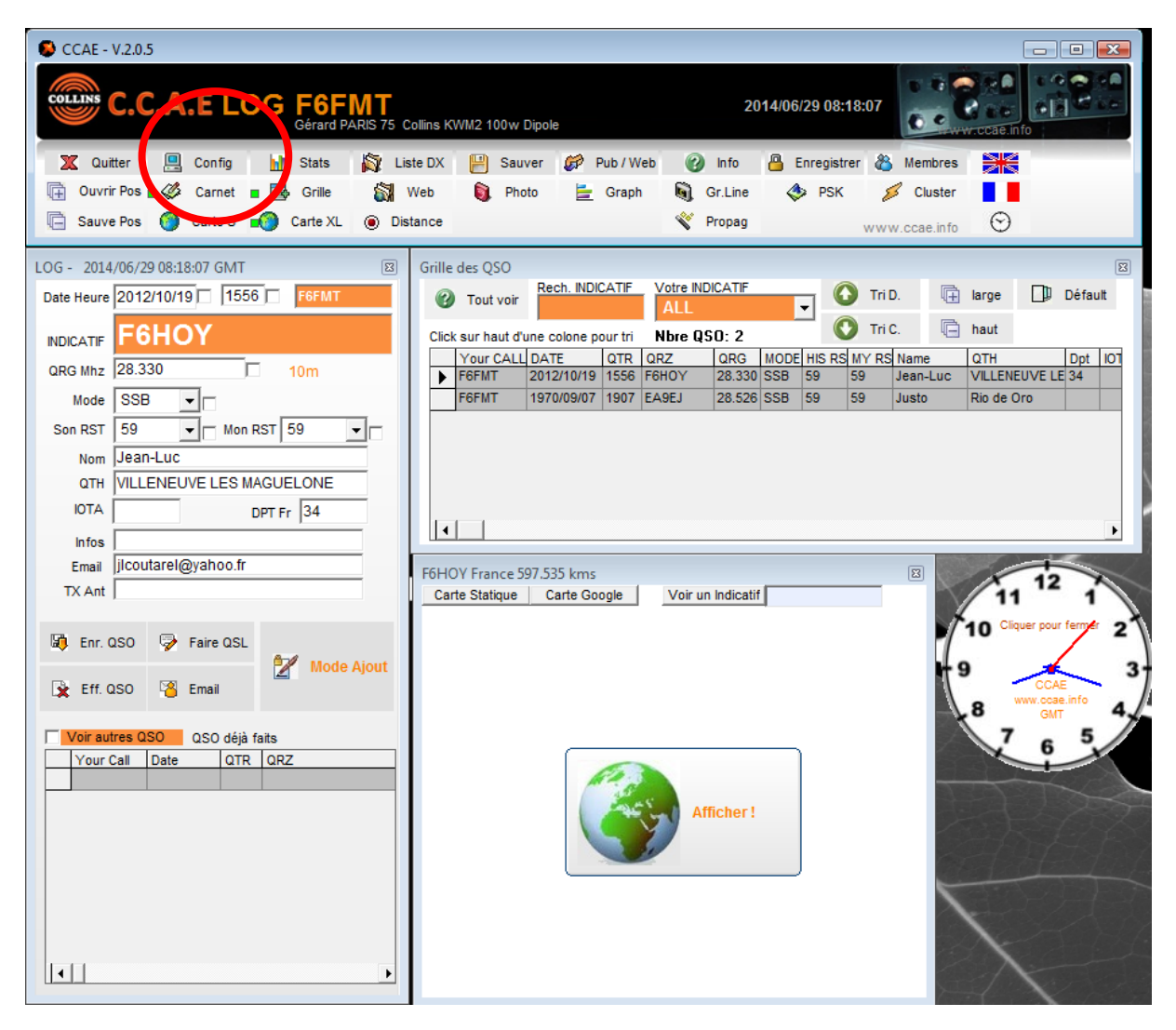

# 4 Configuration

Go in Config :

| SCCAE - V.2.0.5                                                                |                     |                    |                   | _ • •       |
|--------------------------------------------------------------------------------|---------------------|--------------------|-------------------|-------------|
| CCCAFLOG F6FMT<br>Gérard PARIS 75 Collins KWM2 100w Dipole 2014/06/29 08:23:26 |                     |                    |                   |             |
| X Quitter Config A Stats                                                       | 🔯 Liste DX 📙 Sauver | 🧬 Pub / Web 🕜 Info | 🐣 Enregistrer 🔏 I | Membres     |
| 🕞 Ouvrir Pos 📑 💝 Const 🖬 📑 Grille                                              | 🙀 Web 🏮 Photo       | 늘 Graph 📓 Gr.Lin   | e 🚸 PSK 💋         | Cluster     |
| 🔄 Sauve Pos 🎯 Carte S ೂ Carte XL                                               | Distance            | 👋 Propa            | g www.c           | ccae.info 🛇 |

You can change your personnal infos if it is not correct :

| SCAE - PARAM Manager                                                                                   |  |
|----------------------------------------------------------------------------------------------------|--|
| C.C.A.E<br>Association Européenne des Collectionneurs Collins - European Collins Collector Association |  |
| X O Indicatif Email ? QSL ?                                                                            |  |
| Configuration                                                                                          |  |
| Votre indicatif ?                                                                                      |  |
| Votre Nom ? Jean Votre email ? jlcoutarel@yahoo.fr Changer ses infos. personnelles                     |  |
|                                                                                                    |  |
|                                                                                                    |  |

# 4.1 Define your own call

There is an example with F6FMT and the call that you have defined

With the software you can manage several CALL.

Example with F6XYZ: The small items to be printed on the QSL, and also your email, and lat and log... (comma is changed in dot)

Take time to enter a good coordinates with lot of decimal to get good results when we display map and distance.

Do not forget to do « Save Modif »

| SCAE - PARAM Manager                           |                                                          |   |
|------------------------------------------------|----------------------------------------------------------|---|
| C.C.A.E<br>Association Européenne des Collecti | onneurs Collins - European Collins Collector Association |   |
|                                                |                                                          | 0 |
| Call / Indicatif                               |                                                          |   |
| Quit Créer Ind. Sauve mo                       | dif Suppr. Ind. Erase QSO                                |   |
| Click on column header to sort up or down      |                                                          |   |
| Available CALL for this LOG                    | EGVV7                                                    |   |
| F6FMT                                          | ΓΟΛΙΖ                                                    |   |
| ► F6XYZ                                        | nfos for editing QSL                                     |   |
|                                                | Type here infos for QSL Operated by F6xxx - Bill - QTH:  |   |
|                                                | Fmail adresse                                            |   |
|                                                | jlcoutarel@yahoo.fr                                      |   |
|                                                | _                                                        |   |
|                                                |                                                          |   |
|                                                |                                                          |   |
|                                                | Latitude (exple for France: 48.8):<br>45.8               |   |
|                                                | Longitude (exple for France : 2.3):<br>2.3               |   |

### Some tips :

#### Erase a call :

You will do it to erase the test call F6FMT.

If there is QSO, the software ask you to delete them.

# Erase only QSO for a call :

Use it, for example, when you have imported an ADIF file with too much mistakes.

# 4.2 Email configuration

Emails are used for :

- sending QSL
- sending an email to an OM
- sending savelog database

Write informations and do not forgot to SaveModif

Emails are sent in SMTP

AUTH : 1 ou 0 if your SMTP provider or server needs authentification

AUTHPATH : password of your email SMTP

MYEMAIL : Your email

SMTP : Your SMTP server

# 4.3 QSL configuration

Define 2 lines :

| CCAE - PARAM Manager                                                                                                    |          |
|----------------------------------------------------------------------------------------------------|----------|
| C.C.A.E<br>Association Européenne des Collectionneurs Collins - European Collins Collector Association                                                                                                    |          |
| XX         Image: Call ?         Image: Call ?         Image: Call ?         QSL ?                                                                                                    |          |
| QSL INFO_BAS                                                                                                    |          |
| Www.ccae.tm6cca.com - support@CCAE.INFO - QRZ.COM                                                                                                    |          |
|                                                                                                    |          |
| P VALEUR1     P VALEUR2     INF0_BAS     www.ccae.tm6cca.com     support @CCAE.INF0     QRZ.COM     INF0_CCAE     Thank you for your commitment to our passion for those wonderful devices, "said vintage", but so nice ar     INF0_CCAE | P VALEUS |
|                                                                                                    |          |

This is your QSL:

But you can also modify this informations later when you will create the QSL

| 07 | C.C.A.                                                    | ,E<br>opéenne des Coll                 | ectionneurs Collins - Europe                            | an Collins Collector Assoc                                 | iation                       |              |
|----|-----------------------------------------------------------|----------------------------------------|---------------------------------------------------------|------------------------------------------------------------|------------------------------|--------------|
|    | <b>F6</b>                                                 | X                                      | ΥZ                                                      |                                                            |                              |              |
| F  | 6XYZ special call for                                     | pleasure !!                            |                                                         |                                                            |                              |              |
|    | Date                                                      | Time                                   | Call                                                    | MHz                                                        | Mode                         | RST          |
| 1  | 2012/10/19                                                | 1556                                   | F6HOY                                                   | 28.330                                                     | SSB                          | 59           |
|    | Thank you for your co<br>You are welcome on \$<br>Best 73 | ommitment to our p<br>Saturday morning | bassion for those wonderfu<br>during our weekly QSO 709 | l devices, "said vintage", b<br>90 Mhz (+ - QRM ) at 09:00 | ut so nice and always<br>GMT | operational. |
|    | w                                                         | ww.ccae.tm6c                           | ca.com -                                                | support @CCAE.INF(                                         | D - QRZ.COM                  |              |

# 5 How doe's it Works ?

Since V2, it is possible to display some or all windows on the screen. Where you like and as you like. It is also possible to save several display configurations and open one when you want.

#### The fonctions :

| ĺ | CCAE - V.2.0.5                     |                                        |                          |            |
|---|------------------------------------|----------------------------------------|--------------------------|------------|
|   | COLLINS C.C.A.E LOG F6F            | MT<br>ARIS 75 Collins KWM2 100w Dipole | 2014/06/29 12:37:28      |            |
| 4 | 🕱 Quitter 🖳 Config 📊 Stats         | 🙀 Liste DX 💾 Sauver 🌮 Pub / Web        | 🕜 Info   Bnregistrer 🔏 M | lembres    |
|   | 🕞 Ouvrir Pos 🛛 🎸 Carnet 🔳 📑 Grille | 🙀 web 🏮 Photo 🔚 Graph                  | 🐧 Gr.Line 🛭 🗇 PSK 💋      | Cluster    |
|   | 📄 Sauve Pos 🌖 Carte S 📢 Carte XL   | Distance                               | Y Propag www.c           | cae.info 🛇 |

#### All the windows :

| CCAE - V.2.0.5                                                |                                        |
|---------------------------------------------------------------|----------------------------------------|
| C.C.A.E LOG F6FMT<br>Gérard PARIS 75 Collins KWM2 100w Dipole | 2014/06/29 12:37:28                    |
| 🗶 Quitter 🖳 Config 📊 State 🙀 Liste DX 📄 Sauver 🜮 Put          | brweb 😗 Infe 📇 Enregistrer 👸 Membres 🚟 |
| 🕞 Ouver Pos 🛛 🦑 Carnet 🖿 🔜 Grille 🛛 🖓 Web 🟮 Photo 🔚 G         | Braph 📓 Gr.Line 🚸 PSK 💋 Cluster        |
| 📄 Sauve-Ros 🌘 Carte S 🎣 Carte XL 💿 Distance                   | Y Propag www.ccae.inf                  |

On right, a GT Clock, this manual and two flags for language.

|                                    | мт                                |                                                     |  |
|------------------------------------|-----------------------------------|-----------------------------------------------------|--|
| Gérard P/                          | ARIS 75 Collins KWM2 100w Dipole  | 2014/06/2912:37:28                                  |  |
| 🕞 Ouvrir Pos 🛛 🎸 Carnet 🔳 📑 Grille | 🖏 Web 🟮 Photo 🔚 Graph<br>Oistance | Gr.Line 🐟 PSK 💋 Cluster 🚺<br>Vropag www.ccae.info 😌 |  |

# 5.1 Open close and display windows:

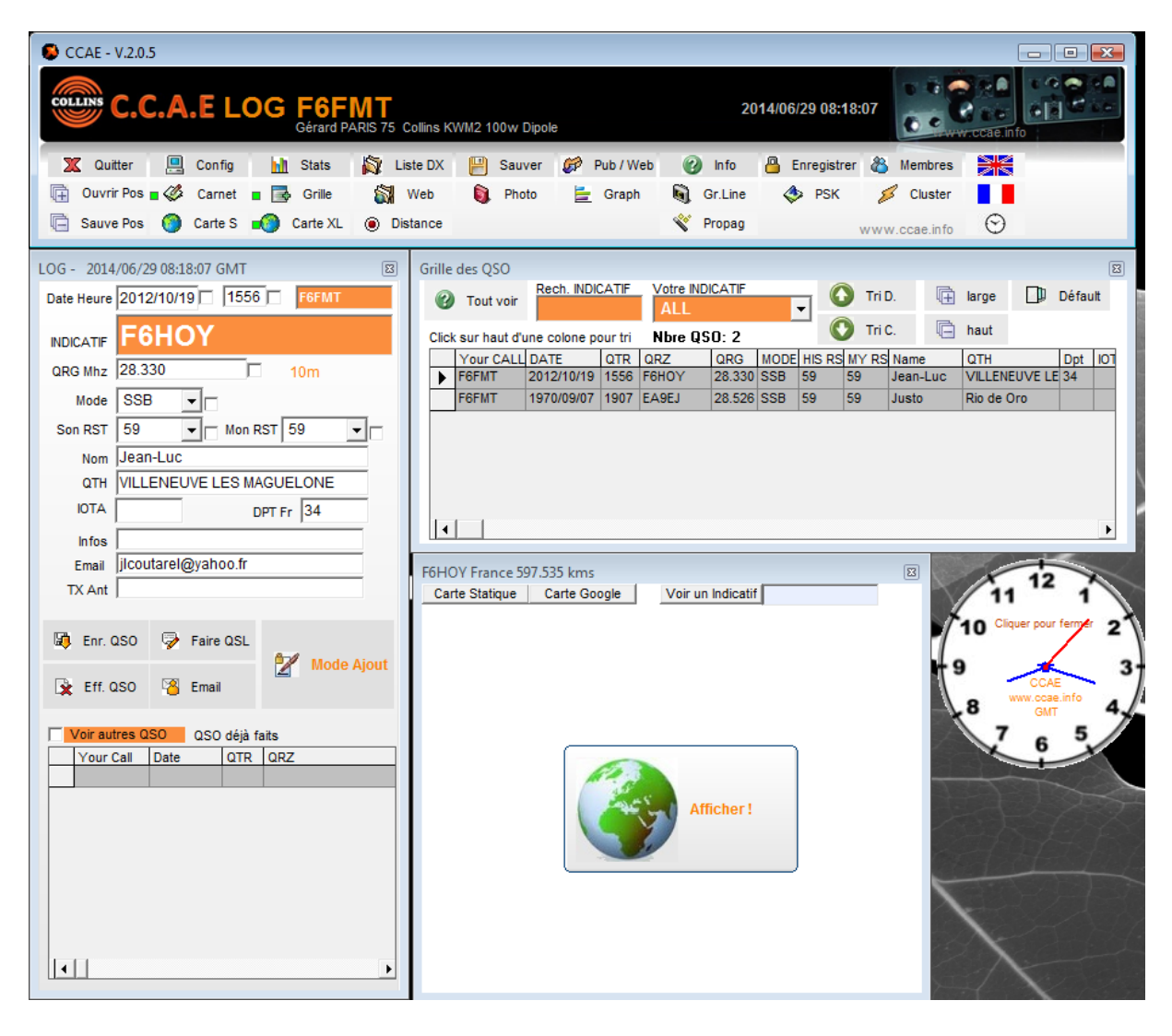

The first time CCAE software displays some few windows.

When a window is open, a small green led is « on » on the button:

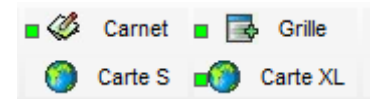

#### Organize your desktop as you like.

Add, cancel, display windows where you like et save your configuration for next time.

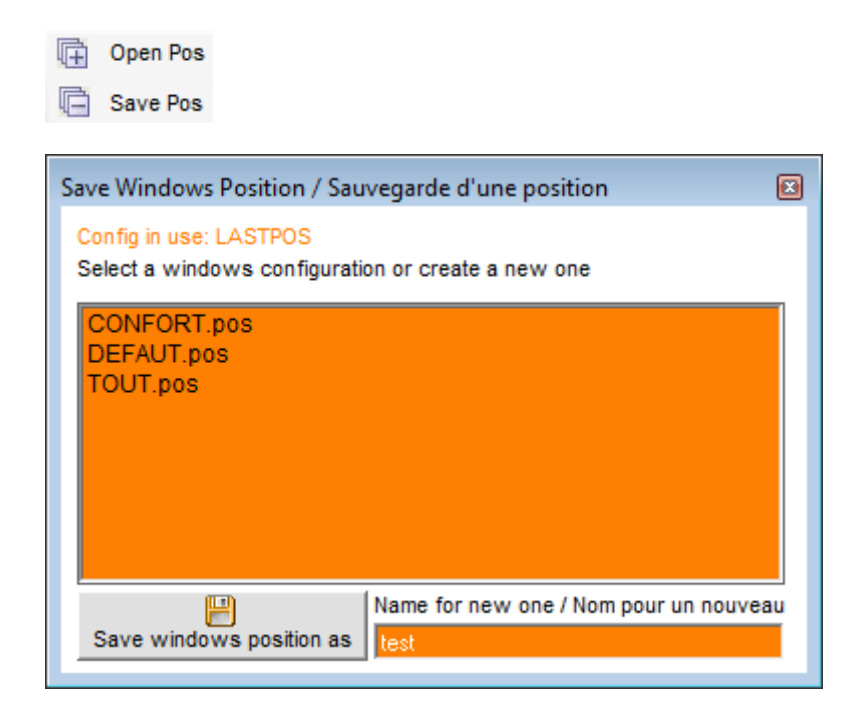

Open a configuration when you want :

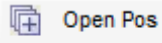

Save Pos

| Open Windows position / Ouverture d'une position |   |
|--------------------------------------------------|---|
| Config in use: TEST                              |   |
| Select a windows configuration                   | _ |
| CONFORT.pos                                      |   |
| DEFAUT.pos                                       |   |
| TOUT pop                                         |   |
| 1001.pos                                         |   |
|                                                  |   |
|                                                  |   |
|                                                  |   |
|                                                  |   |
|                                                  |   |

#### Some examples :

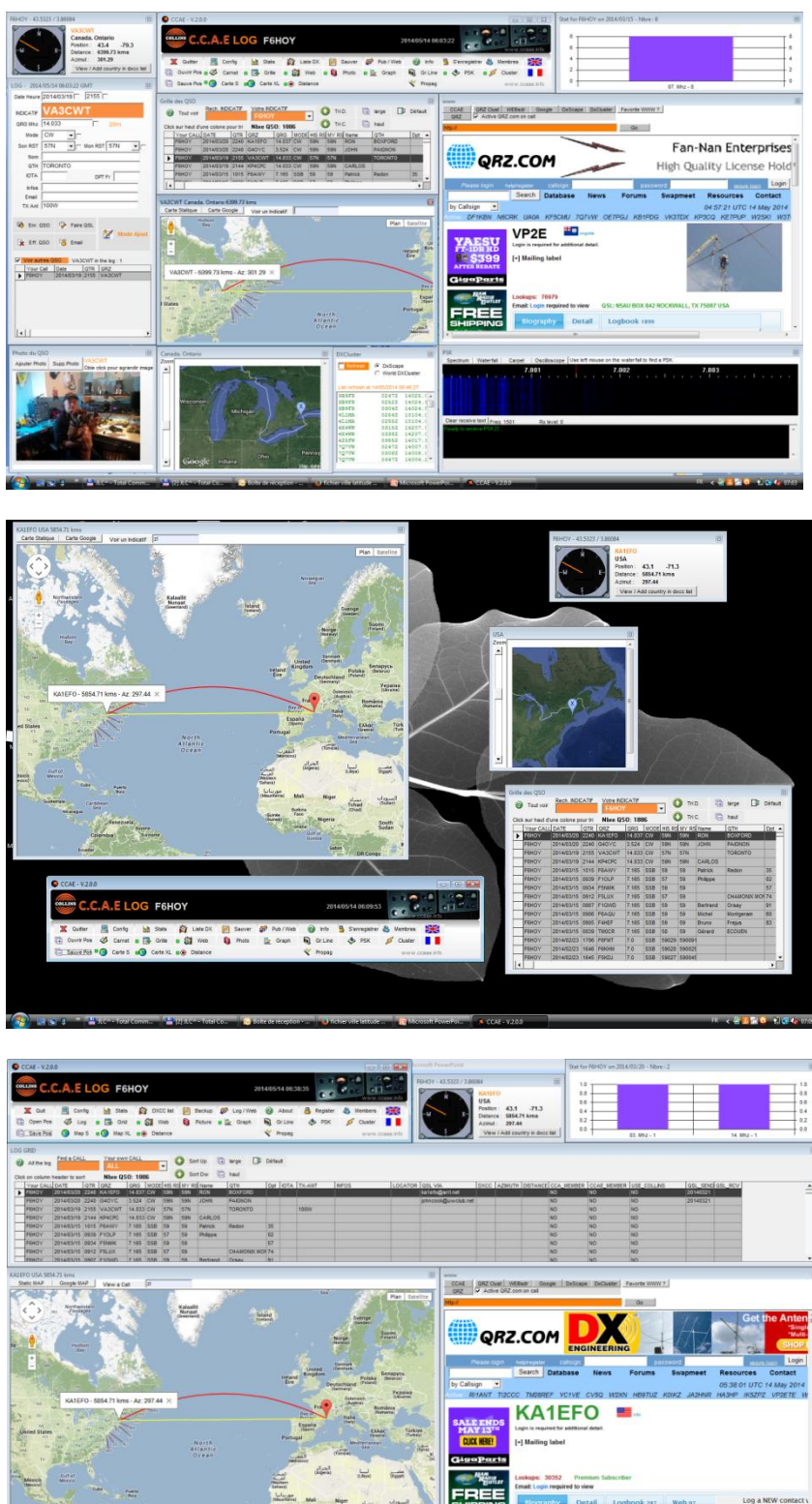

Autor School School

Construction Construction Const

# 5.2 Windows :

## **DATA GRID**

| LOG  | GRID        |               |      |          |        |      |        |       |             |           |      |       | ſ |   |
|------|-------------|---------------|------|----------|--------|------|--------|-------|-------------|-----------|------|-------|---|---|
| 3    | All the log | Find a CAL    | L    | Your own | CALL   |      | -      | Sor   | t Up 📑      | large [   | ]) D | éfaul | t |   |
| Clic | k on column | header to sor | t    | Nbre QS  | 0: 230 | 43   |        | ) Sor | t Dw        | haut      |      |       |   |   |
|      | Your CALL   | DATE          | QTR  | QRZ      | QRG    | MODE | HIS RS | MY RS | Name        | QTH       | [    | Opt   |   |   |
|      | TMOCXX      | 2014/06/14    | 1806 | 2E1FFZ   | 7.147  | SSB  | 57     | 59    | Den         | SALTBURN  |      |       |   | - |
|      | TMOCXX      | 2014/06/14    | 1755 | 2W0BJR   | 7.145  | SSB  | 58     | 58    | Robert      | SWANSEA   |      |       |   |   |
|      | TMOCXX      | 2014/06/14    | 1748 | G40GT    | 7.145  | SSB  | 58     | 58    | Tony        | SOUTHAMP  | TON  |       |   |   |
|      | TMOCXX      | 2014/06/14    | 1332 | GB2NWA   | 7.096  | SSB  | 59     | 59    | Richard     | NORTH WE  | AMD  |       |   |   |
|      | F6HOY       | 2014/06/14    | 0925 | ON6DU    | 7.160  | SSB  | 59     | 59    | Albert      | LILLOIS   |      |       |   |   |
|      | F6HOY       | 2014/06/14    | 0925 | TMOCXX   | 7.165  | SSB  | 57     | 58    | Gérard      | Ecouen    | 9    | 91    |   |   |
|      | F6HOY       | 2014/06/14    | 0920 | F6CDX    | 7.160  | SSB  | 56     | 58    | Jean-Pierre | LA COQUIL | LE 2 | 24    |   | - |
| •    |             |               |      |          |        |      |        |       |             |           |      |       |   |   |

You can click on header column to sort

Two buttons are used to display the grid in full width or full height. Click to Défault to rezise grid.

Find a call for your OWN call All the log: to display all the log.

When you click on a line :

- The QSO is displayed in the window's log
- The map are enabled
- The distance and Azimuth are displayed
- The call is displayed in the QRZ.COM web site inside the software...

# **DISTANCES**

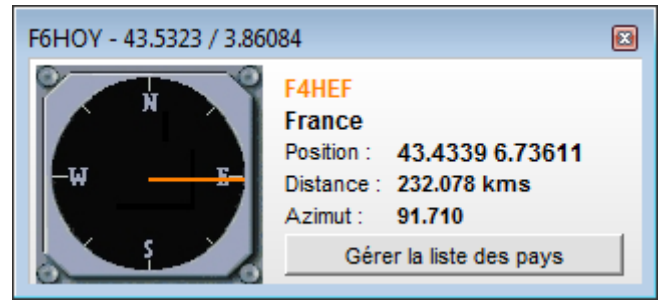

# MAPS

Two maps :

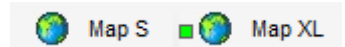

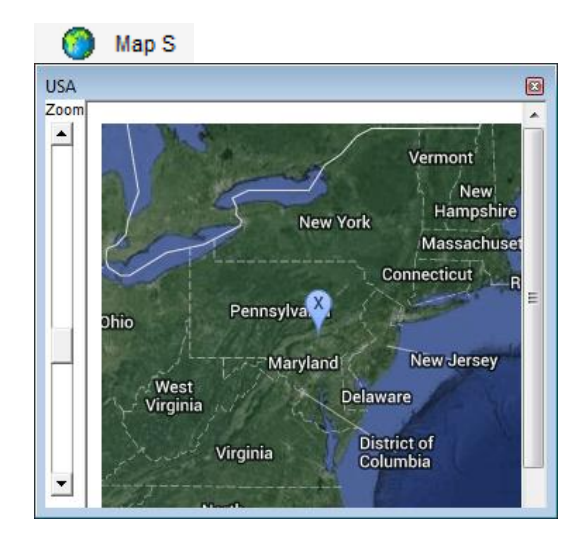

|            | 🍏 Maj                     | p XL         |         |                    |         |      |        |        |            |              |              |                              |                     |                  |          |      |                       |                |         |          |
|------------|---------------------------|--------------|---------|--------------------|---------|------|--------|--------|------------|--------------|--------------|------------------------------|---------------------|------------------|----------|------|-----------------------|----------------|---------|----------|
| Grille     | e des QSO                 |              |         |                    |         |      |        |        |            |              |              |                              |                     |                  |          |      |                       |                |         |          |
| C          | Tout voir                 | Rech. INDI   | CATIF   | Votre IND<br>F6HOY | ICATIF  |      | - (    | Tri    | D.         | Ē            | large        | D                            | Défau               | It               |          |      |                       |                |         |          |
| Clic       | k sur haut d'             | une colone p | our tri | Nbre QS            | 0: 191  | 2    |        | 💙 Tri  | C.         | ē            | haut         |                              |                     |                  |          |      |                       |                |         |          |
|            | Your CALL                 | DATE         | QTR     | QRZ                | QRG     | MODE | HIS RS | MY RS  | Name       |              | QTH          |                              | Dpt                 | IOTA             | TX-ANT   | IN   | IFOS                  | LOCATOR        | QSL VIA |          |
|            | F6HOY                     | 1982/07/11   | 2338    | 4X6DF              | 14      | SSB  | 59     | 59     |            |              |              |                              |                     |                  |          |      |                       |                |         |          |
|            | F6HOY                     | 1982/07/11   | 2330    | 4X6BZ              | 14      | SSB  | 59     | 59     |            |              |              |                              |                     |                  |          |      |                       |                |         |          |
|            | F6HOY                     | 1982/07/11   | 2242    | KZ1Z               | 14      | SSB  | 59     | 59     |            |              |              |                              |                     |                  |          |      |                       |                |         |          |
|            | F6HOY                     | 1982/07/11   | 2221    | VE1CER/1           | 21      | SSB  | 59     | 59     |            |              |              |                              |                     |                  |          |      |                       |                |         |          |
|            | F6HOY                     | 1982/07/11   | 2218    | CTILN              | 14      | SSB  | 59     | 59     |            |              |              |                              |                     |                  |          |      |                       |                |         |          |
|            | FOHOY                     | 1982/07/11   | 2214    |                    | 14      | 558  | 59     | 59     |            |              |              |                              |                     |                  |          | _    |                       |                |         |          |
|            | FEHOV                     | 1092/07/11   | 2200    | L 71KDD            | 7       | CCB  | 59     | 50     |            |              |              |                              |                     |                  |          | _    |                       |                |         |          |
|            | FOUNT                     | 4000/07/44   | 4000    | CUODU              | 1       | 000  | 50     | 50     |            |              |              |                              |                     |                  |          |      |                       |                |         |          |
| •          |                           |              |         |                    |         |      |        |        |            |              |              |                              |                     |                  |          |      |                       |                |         | •        |
|            |                           |              |         |                    |         |      |        |        |            |              |              |                              |                     |                  |          | -    |                       |                |         |          |
| VEIC       | ER/1 Canad                | la. Pr.Edwar | d Is. N | ova Scotia 1       | 0136.20 | kms  |        | _      |            |              |              |                              |                     |                  | 8        | Cana | ida. Pr.Edward Is. No | ova Scotia     |         | 8        |
| Car        | te Statique               | Carte Got    | gie     | voir un            | R       | J    |        | _      |            |              |              |                              | 1000                | Selection of the |          |      |                       | Coll Coll Page |         | <u> </u> |
| uds<br>Bay | Jadt P<br>Bay<br>+        |              |         |                    |         |      |        | Irelar | Un<br>King | ited<br>Jdom | Dann<br>Dann | Plan<br>ay)<br>hark<br>hark) | Satellite<br>Delska |                  |          |      |                       |                |         |          |
|            | Eire Deutschland (Poland) |              |         |                    |         |      |        |        |            | Gull         |              |                              |                     |                  |          |      |                       |                |         |          |
| N N        | /F1CER/1 -                | 5136 20 K    | 115 - 4 | / /M/ M.S          | XI      |      |        |        |            | -            | 1            | D                            | eutsch              | nland            | (Poland) |      |                       | Law            | rence   |          |

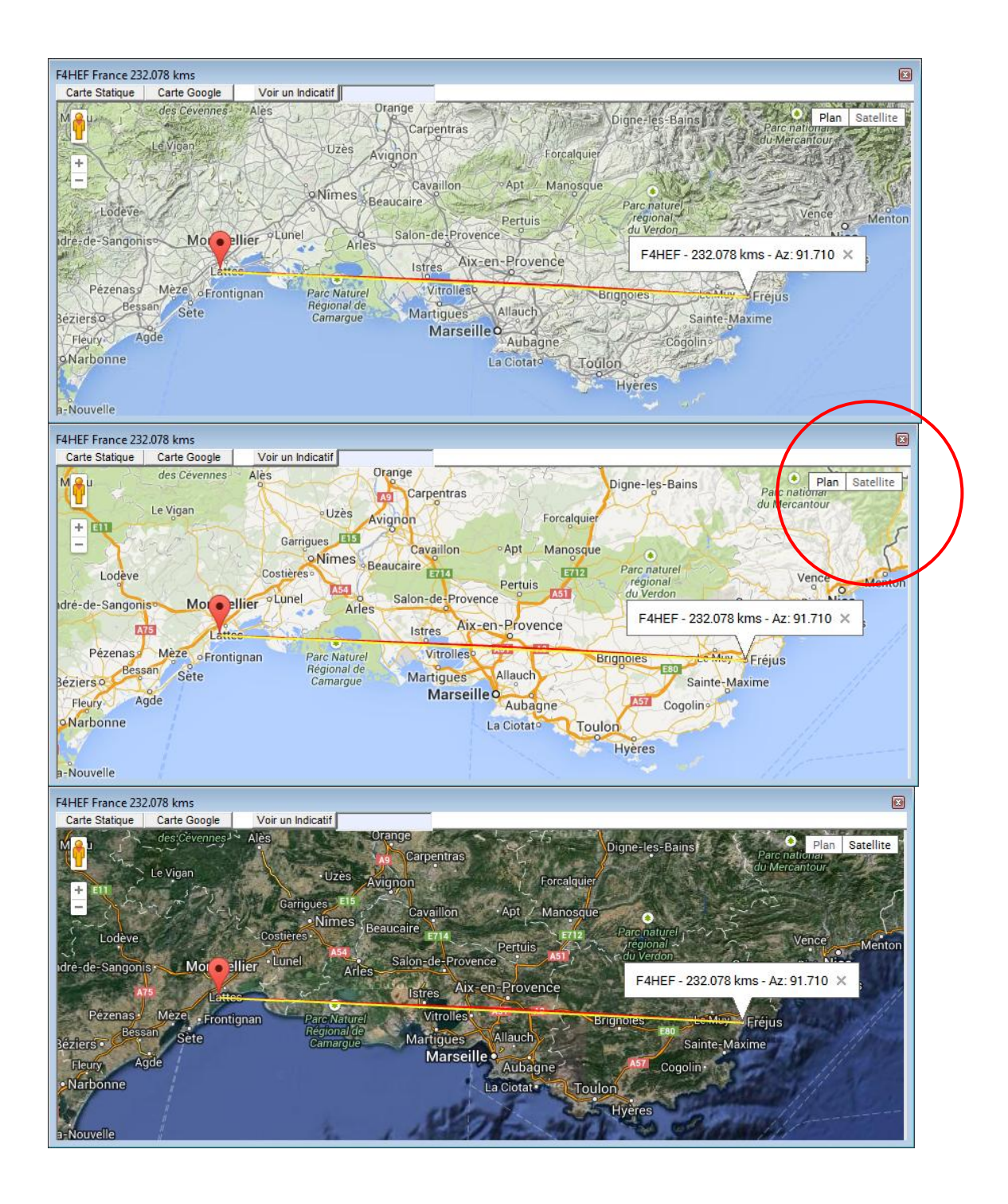

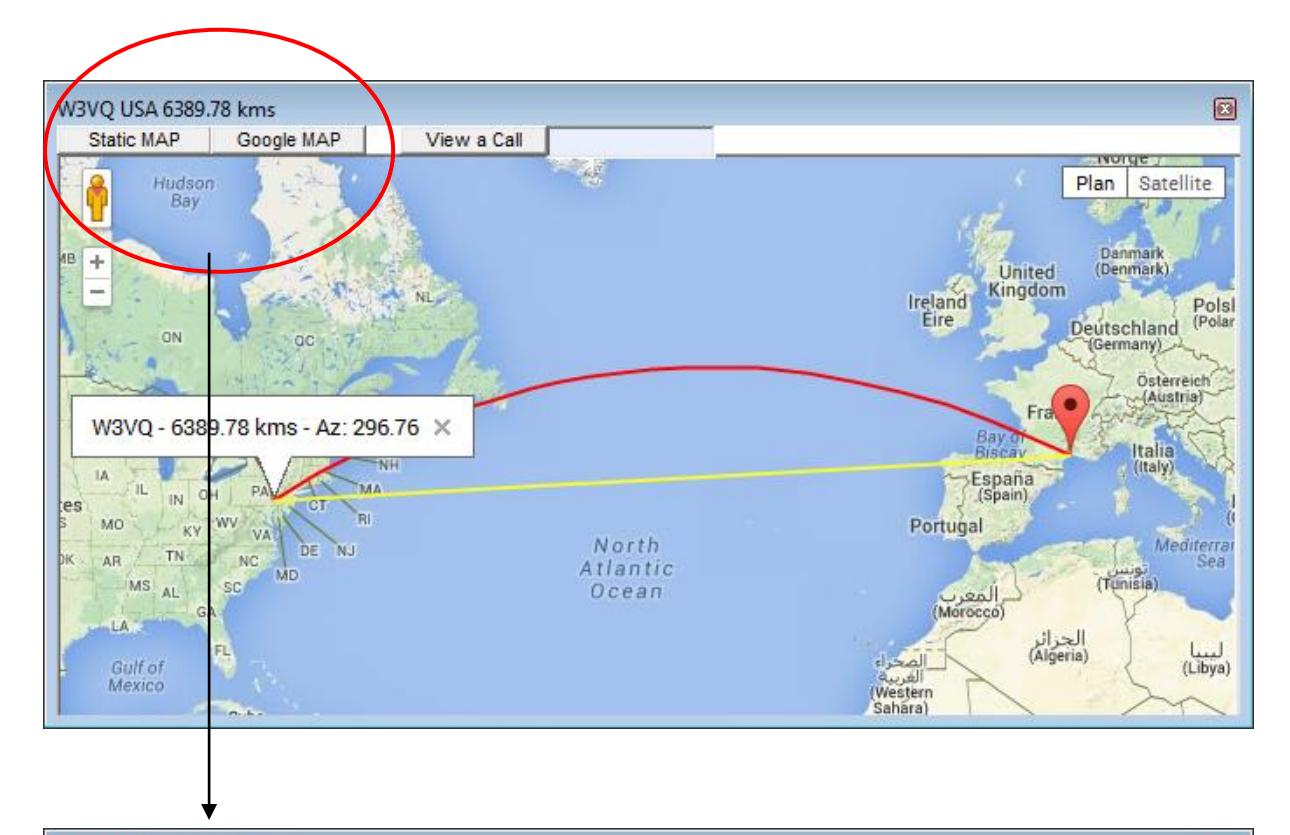

Map with Google map (needs internet) or static (without internet)

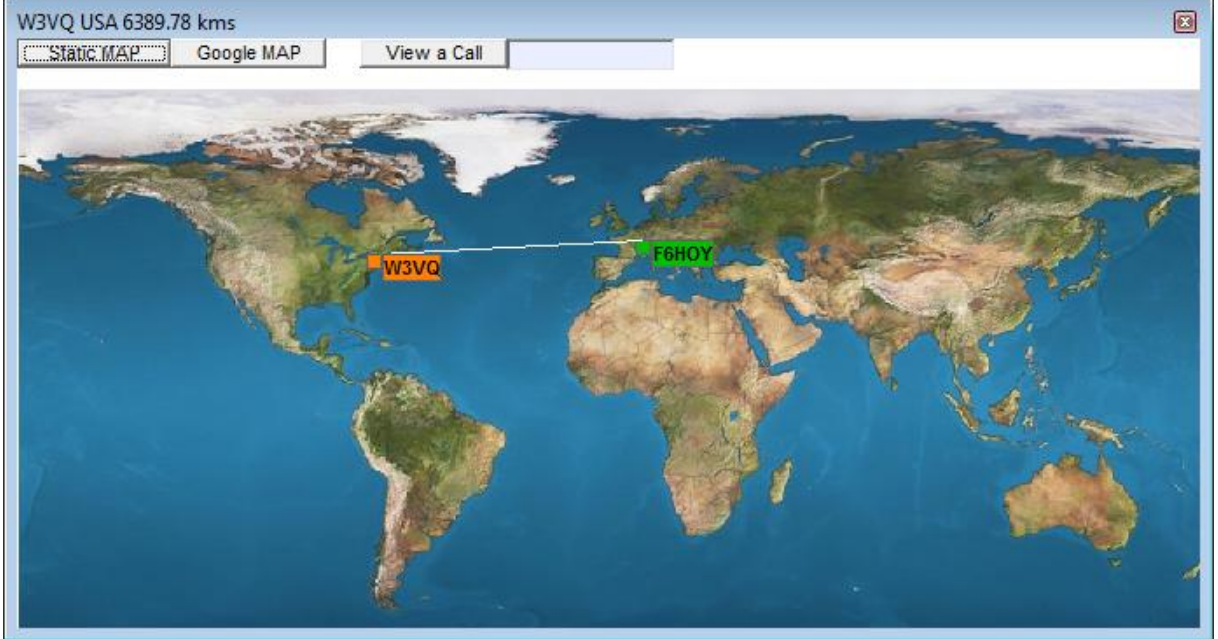

## **WEB Browser**

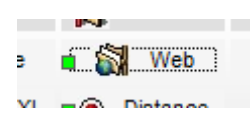

Some web sites are shown. You can define your favorites.

If you check the ACTIVE AUTOMATIC SEARCH IN QRZ.COM you will get automatically the own page of your correspondents.

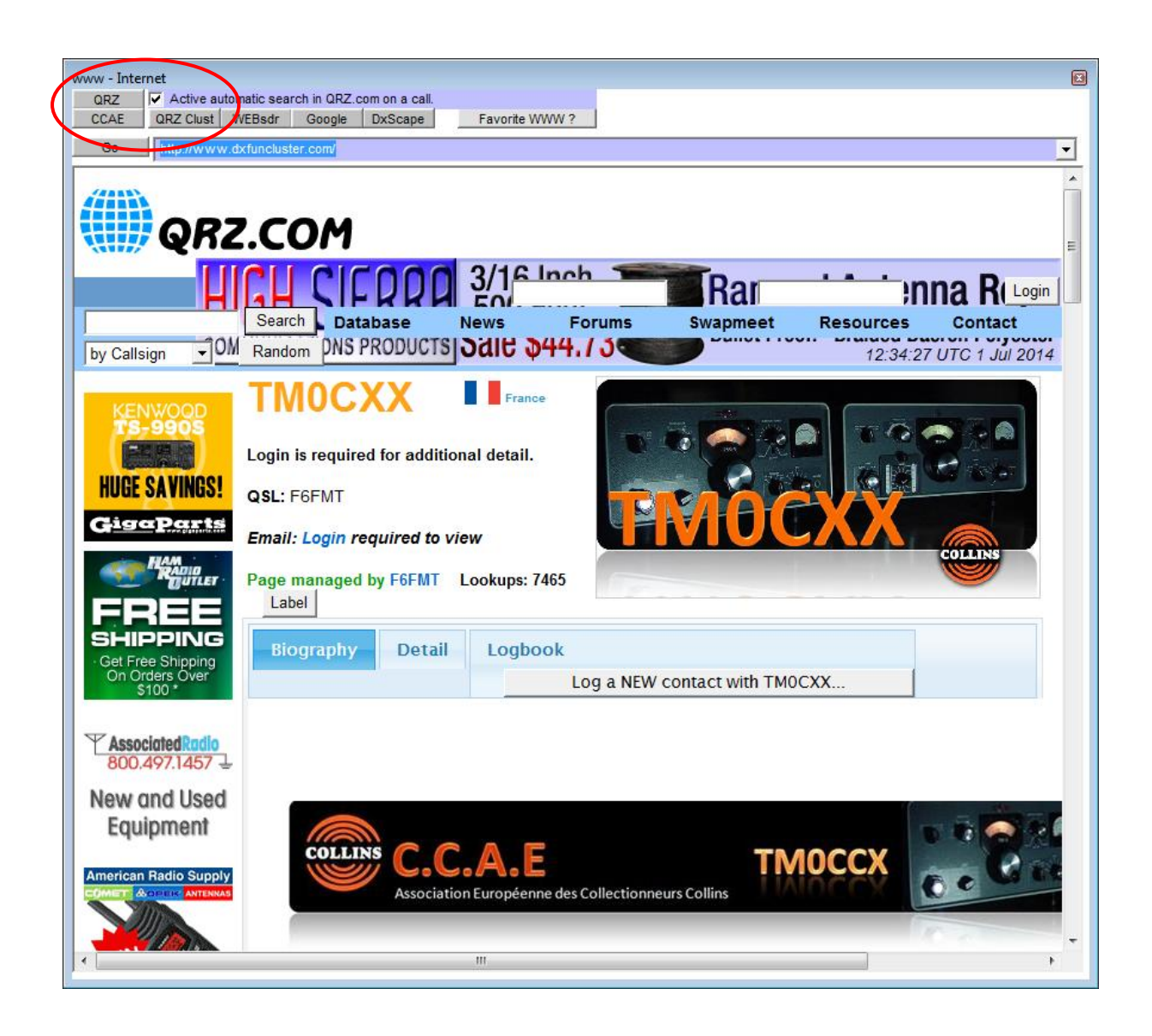

### **Picture**

🔳 阗 🛛 Photo

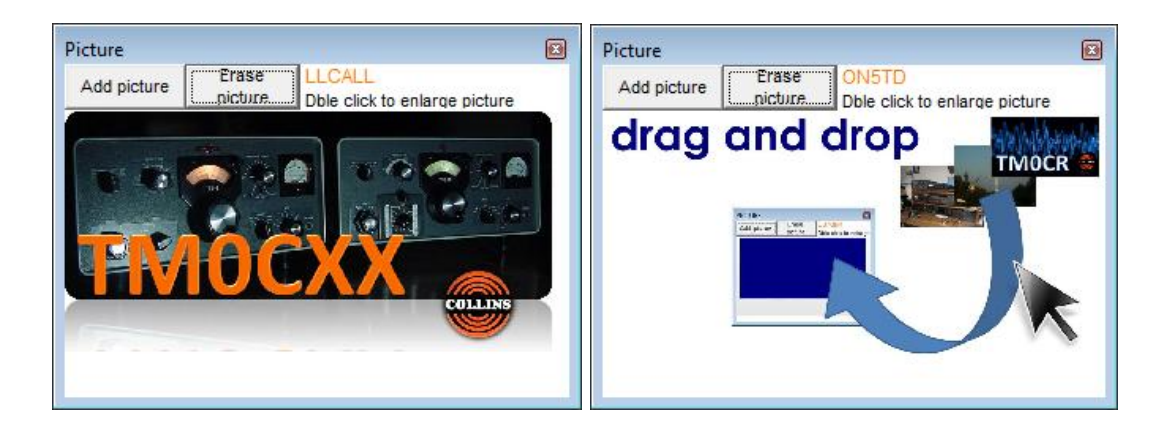

Get in your log the picture of a QSO and show it next time...

Add a picture or drag and drop from external software or from the internal web Browser.

For example, from the own page of QRZ.com

Only JPG, GIF and BMP pictures.

# **PROPAGATION AND GRAY LINE**

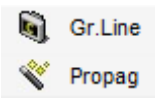

Two small tips

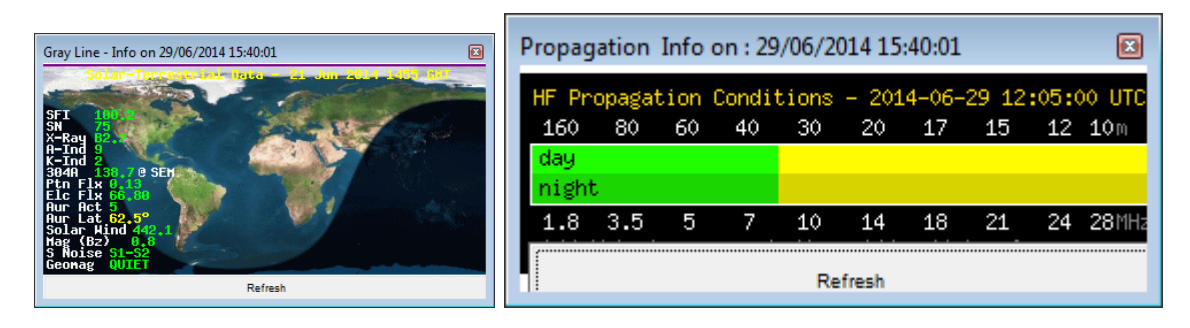

### **GRAPHICS**

블 Graph

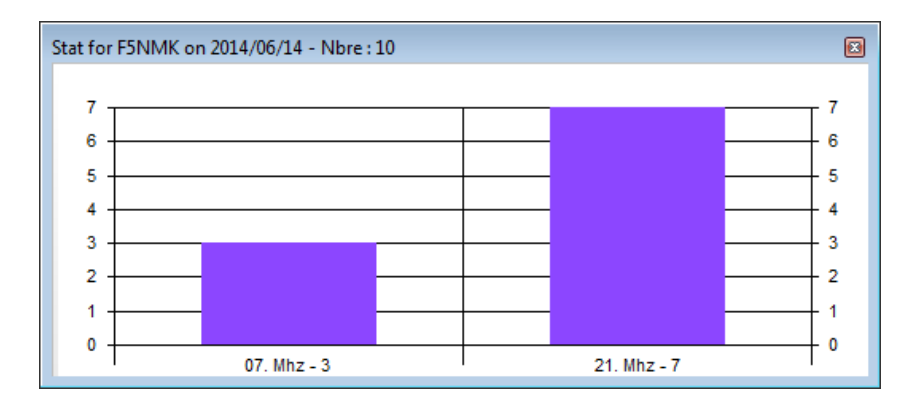

Display graph when you click on the dgrid or when you add a call in the log.

It shows stats for the day of the QSO.

Use it during pile ups or contest !

### **DXCLUSTER**

| 🛯 🂋 Cluster        |                            |    |
|--------------------|----------------------------|----|
| DXCluster          | X                          | )  |
| Refresh (          | DxScape<br>World DXCluster |    |
| List refresh at 29 | /06/2014 16:12:59          |    |
| 40/YO6SEP/P        | 1341Z 14245.( 🔺            |    |
| 40/YO6SEP/P        | 1349Z 14245.(              | a. |
| 40/YO6SEP/P        | 1355Z 14245.(              | "  |
| 40/YO8SEP/P        | 1342Z 14245.(              |    |
| 40/YO8SEP/P        | 1345Z 14245.(              |    |
| 40/YO8SEP/P        | 1346Z 14245.(              |    |
| 40/YO8SEP/P        | 1357Z 14245.(              |    |
| 40/YO8SEP/P        | 1358Z 14245.(              |    |
| 4Z5AD              | 1316Z 18070.1              |    |
| 4Z5AD              | 1325Z 18086.9              |    |
| 4Z5AD              | 1340Z 18070.(              |    |
| 4Z5AD              | 1348Z 18070.(              |    |
| 4Z5AD              | 1408Z 18070.(              |    |
| 4Z5AD              | 1409Z 18070.(              |    |
| 5P2X               | 1410Z 18071.(              |    |
| 9A14P              | 1341Z 7021.(               |    |
| 9A2AJ              | 1310Z 14011.( *            | 1  |
|                    |                            |    |

Display DX from DXscape or World DX Cluster. Refresh to get infos every 1 sec. When you click on a call all is linked: log, map, distance, QRZ.com,....)

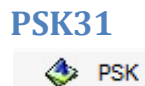

Some others PSK software are great.

But here you can listen and transmit too.

| PSK                                                                                   | × |
|---------------------------------------------------------------------------------------|---|
| Spectrum Waterfall Carpet Oscilloscope Use left mouse on the waterfall to find a PSK. |   |
|                                                                                       | 1 |
| Clear receive text Freq: 1500 Rx level: 0                                             |   |
| Rx PSK31                                                                              | * |
| 🕜 CQ 💋 Xde ଝ Urrst 🚨 Name 🚳 QTH 会 TX 🔋 73 🕩 🖳 Pse K                                   |   |
| Config Clear<br>Type data to send in PSK                                              | * |
|                                                                                       |   |
| Start       Ready to Send <ul> <li>Abort</li> <li>Stop Fin</li> </ul>                 | * |

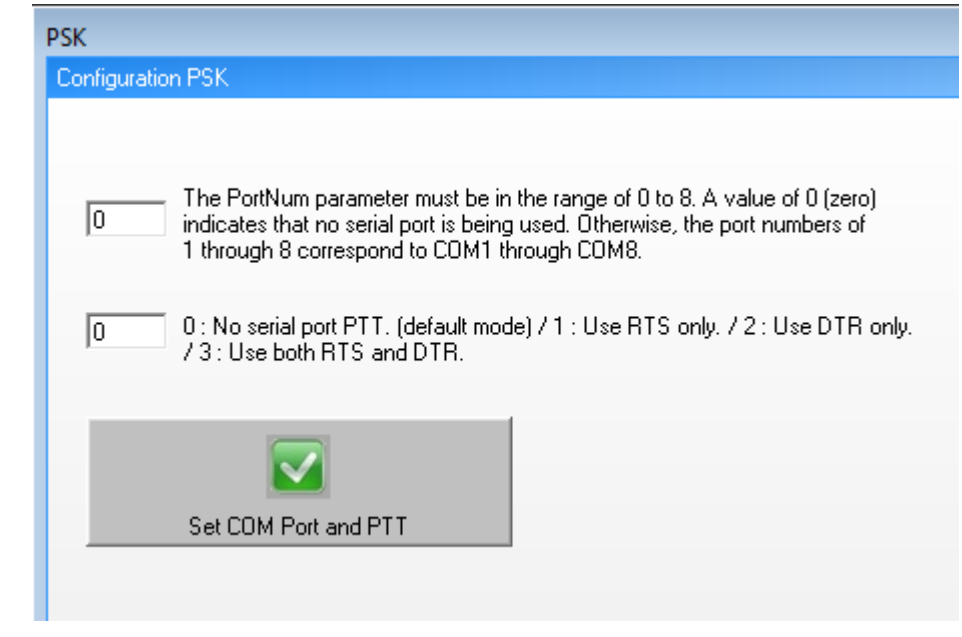

Configuration :

# **THE LOG**

🛯 🏈 Log

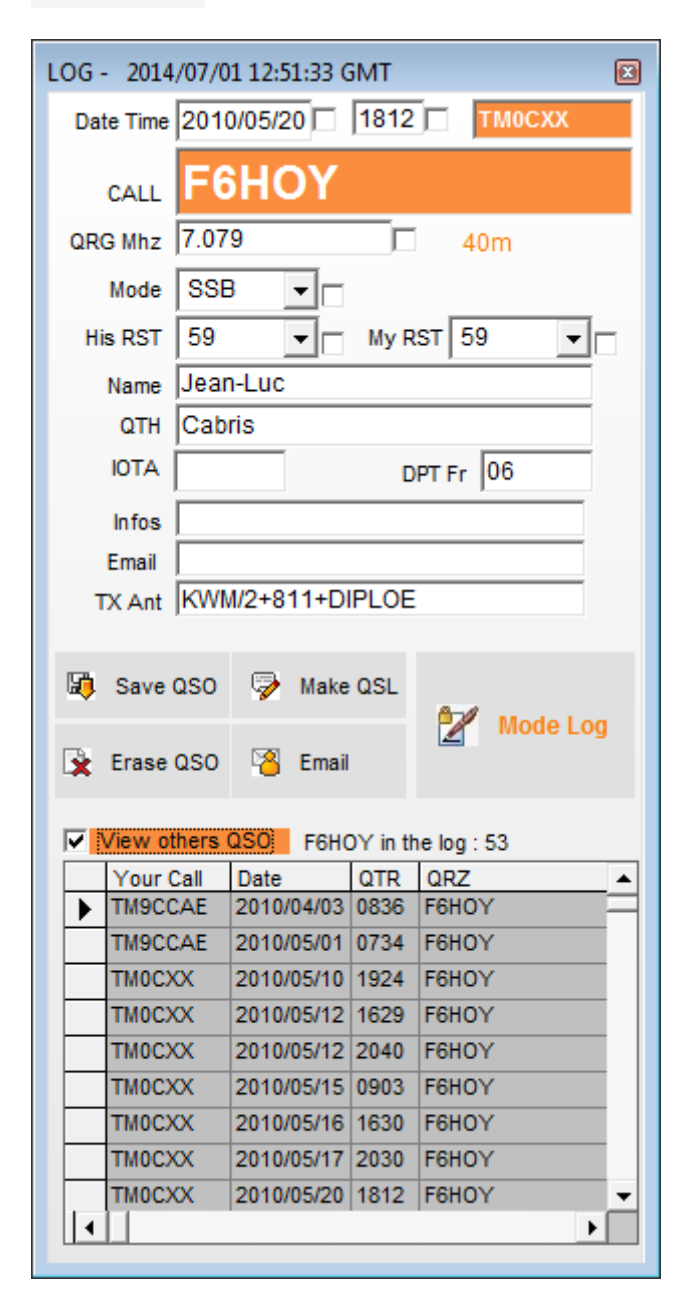

You cana dd a new QSO or view a QSO by clicking on a line of the DATAGRID.

- Save. QSO : if you have done changes on the QSO
- Erase. QSO : Erase QSO (See also in config part to erase all the QSOs from a call)
- MakeQSL : write and send a QSL
- Email : Send an email.

View others QSO : check to see others QSO with this OM

### Add QSO ?

Clock on :

| LOG - 2014/07/01 12:54:47 GMT        |                                  | LOG - 2014/07/01 12:55:41 GMT                      |
|--------------------------------------|----------------------------------|----------------------------------------------------|
| Date Time 2007/07/21 1839 FODIA      |                                  | Date Time 2014/07/01 255 F6HOY                     |
| PY2KC                                |                                  |                                                    |
|                                      |                                  |                                                    |
| QRG Mnz [21.257 ] 15m                |                                  | QRG Mhz / ??                                       |
| Mode SSB -                           |                                  | Mode                                               |
| His RST 59 V My RST 59 V             |                                  | His RST My RST                                     |
| Name RODRIGO                         |                                  | Name                                               |
| QTH SAO PAULO                        |                                  |                                                    |
| IOTA DPT Fr                          |                                  |                                                    |
| Infos                                |                                  | Infos                                              |
| Email   - 5/8 GOOD SIG CQ CQ         |                                  | Email                                              |
| TX Ant                               |                                  | TX Ant                                             |
| 🕼 Save QSO 😓 Make QSL                |                                  | Your CALL<br>F6HOY Add QSO                         |
| Erase QSO 🖀 Email                    |                                  | Mode<br>C Contest C PileUp @ QSO 😚 Quit Add in Log |
| View others QSO PY2KC in the log : 1 |                                  | View others QSO VP2DX in the log : 0               |
| Your Call Date QTR QRZ               |                                  | Your Call Date QTR QRZ                             |
|                                      |                                  |                                                    |
|                                      |                                  |                                                    |
|                                      |                                  |                                                    |
|                                      |                                  |                                                    |
|                                      |                                  |                                                    |
|                                      |                                  |                                                    |
|                                      |                                  |                                                    |
|                                      | Define your infos of the day and |                                                    |

QUIT this mode : quit Add in the log or click on a line in the DataGrid

Time is in GMT

The small Checks box are used to keep the information for the next add in the log.

Use ENTER to go from one zone to another... It is easy.

If you enter a French station you can use a datalist to get the good QTH. In this case the localization on the map will be great !

Informations from last QSO with an OM are displayed (name, QTH,...)

3 modes : QSO, PileUp and Contest with automations.

# When all is linked !....

Try this :

Open LOG, GRID, MAP XL and MAP SML, DXCLUSTER, DISTANCE, PHOTO, WEB with the small Check box.

- Click on a call in the datagrid
- Also if you click on a line in DXCLUSTER
- Also if you enter a call in the log

All is linked !!

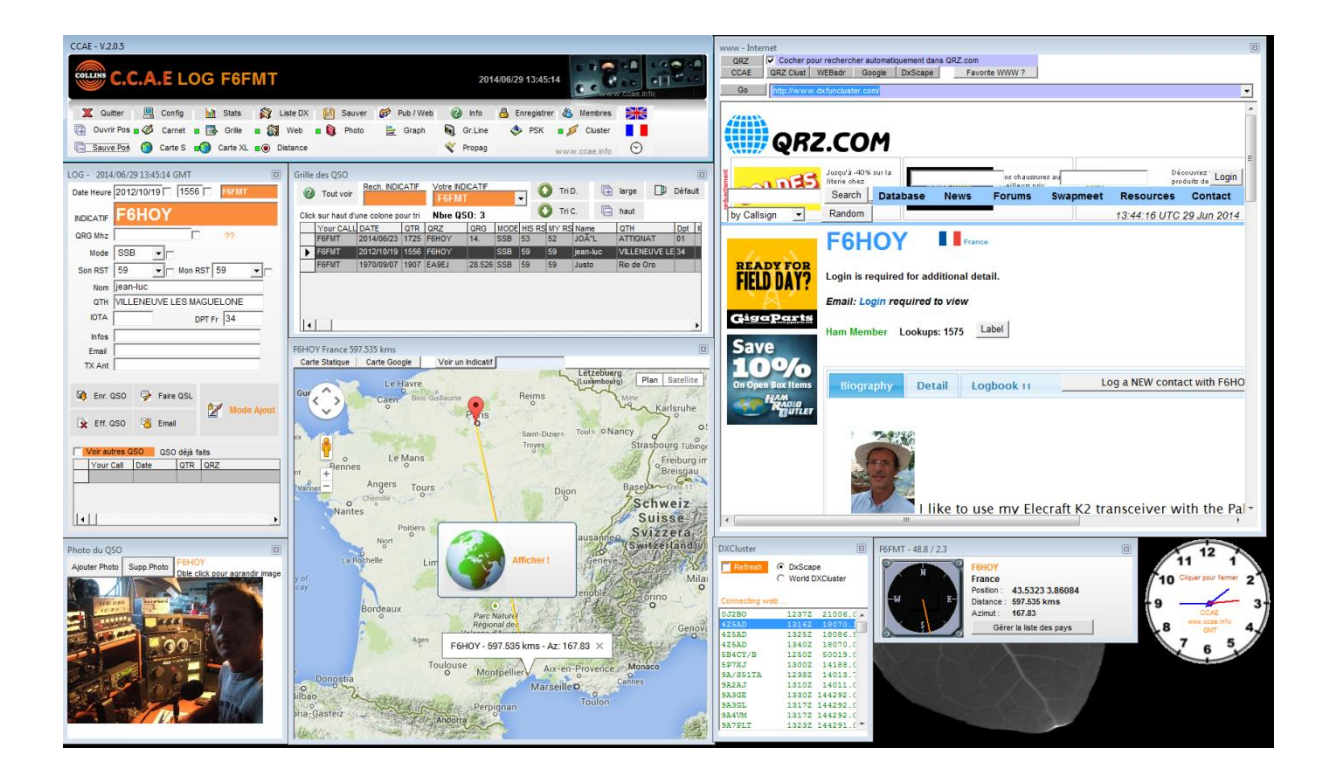

# **PUBLISH on THE NET**

😥 Pub / Web

This function use CCAE\_WEB module.

Even if you do not register this module you can publish on the web your last 5 QSO and all the statistics.

(see CCAE\_WEB documentation available in the soft)

| CCAE Publish your log on the WEB - V                                                                                                    | /.1.4.0                                                |                     |                       |   |              |
|----------------------------------------------------------------------------------------------------|--------------------------------------------------------|---------------------|-----------------------|---|--------------|
| STEP 1<br>Etape 1<br>Ouvrir un script<br>Un ou plusieurs indicatifs peuvent être<br>publiés sur internet<br>Sélectionnez un ou plusieurs de vos<br>indicatifs (calls) dans la première liste | Tous vos calls<br>F5NMK<br>F5NMK/QRP<br>F6FMT<br>F6HOY | Ca<br>Tous<br>Vider | lls à publier<br>6HOY | G | io to STEP 2 |

# **SAVE LOG – IMPORT ADIF**

💾 Backup

Do not forget to backup your log.

- Somewhere on a hard disk
- Somewhere by email

Backup are done in CSV and ADIF files.

| SCAE - BACKUP and RES  | TORE DATABASE                   |       | <b></b>            |
|------------------------|---------------------------------|-------|--------------------|
| Quit                   |                                 |       | COLLINS            |
| CCAE Backup (LOG, DX   | CC List, Members and P          | aram) |                    |
| Backup DATABASE        | ⊠<br>Backup + Email<br>DATABASE |       |                    |
| -Import from CCAE Back | ир ————                         |       |                    |
| Import Backup          | import DXCC List                |       | Import CCAE member |
| Import ADIF            | Import a log in ADIF format     |       |                    |

# Go ahead !

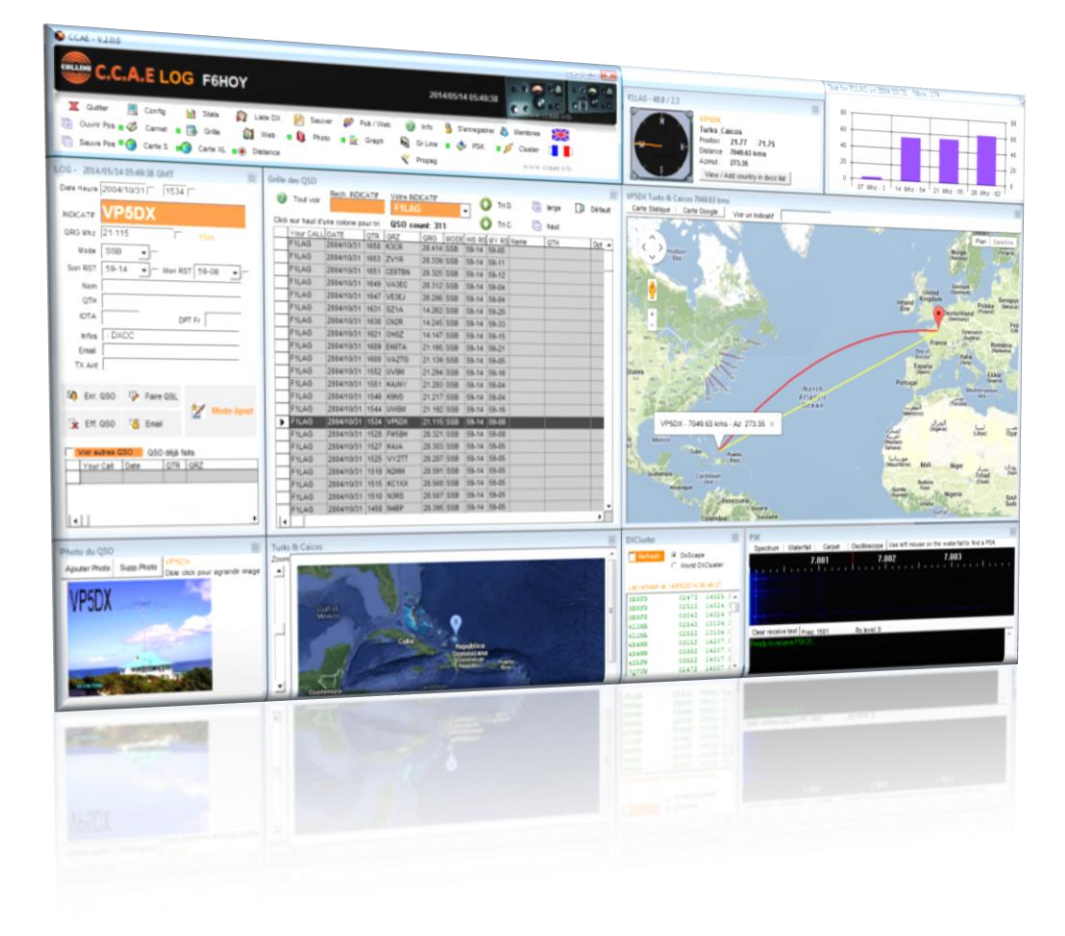

www.ccae.info

# Calcul Distance et Azimut

### F1LAG

#### v1.0 - 29 Avril 2014

Le calcul de distance et d'azimut entre deux points du globe dépend évidemment de la taille et de la forme choisie pour représenter la Terre. Celle-ci n'est pas parfaitement sphérique mais plutôt d'allure patatoïde. Dans tous les calculs de cartographie, cette forme est approximée par un ellipsoïde.

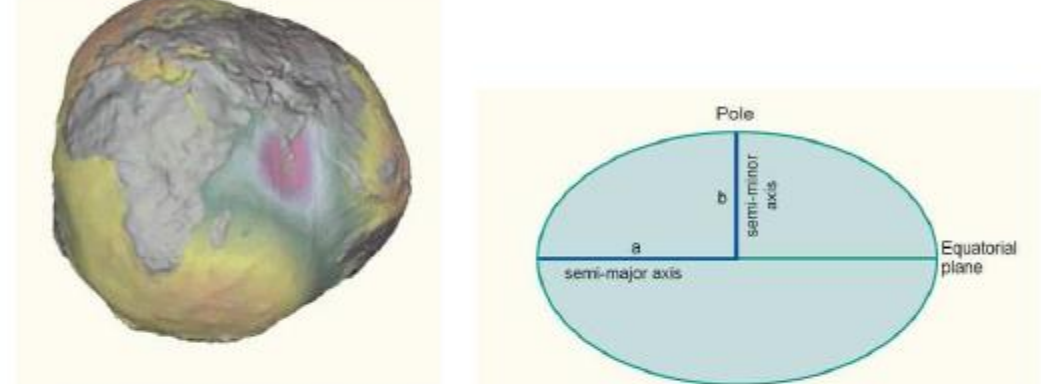

The Geold, exaggerated to illustrate the complexity of its surface.

Plusieurs ellipsoïdes ont été définis. Le plus récent et maintenant généralement utilisé est le WGS84 (quasi identique au GRS80 dans le tableau ci-dessous).

|                       |              | Equatorial          | Polar Radius | Flattening. |                                                           |
|-----------------------|--------------|---------------------|--------------|-------------|-----------------------------------------------------------|
| Nane                  | Date         | Rodian, e<br>metere | ð, meters    | /           | Uáe                                                       |
| GRS 80"               | ., 1980      | 6,378,137*          | 6,356,752.3  | 1/298.257   | Newly adopted                                             |
| WGS 72 <sup>3</sup>   | 1972         | 6,378,135*          | 6,356,750.5  | 1/298.26    | NASA; Dept. of Defense;<br>oil companies                  |
| Australian            | . 1965       | 6,378,160*          | 6,356,774.7  | 1/298.25*   | Australia                                                 |
| Kranovaky             | . 1940       | 6,378,245*          | 6,356,863.0  | 1/208.3*    | Soviet Union                                              |
| Internat'i<br>Hayford | 1924<br>1909 | 6,378,388*          | 6,356,911.9  | 1/297*      | Remainder of the world <sup>†</sup>                       |
| Clarke <sup>4</sup>   | 1880         | 6,378,249.1         | 6,356,514.9  | 1/293.46**  | Most of Africa; France                                    |
| Clarke                |              | 6,378,206.4*        | 6,356,583.8* | 1/294.98    | North America; Philip-<br>pines                           |
| Airy                  | .1830        | 6.877.663.4         | 6.356,256.9  | 1/299.32**  | Great Britain                                             |
| Bessel                | 1841         | 6,377,397.2         | 6,356,079.0  | 1/299.15**  | Central Europe; Chile;<br>Indonesia                       |
| Everest*              | 1830         | 6,877,276.3         | 6,356,075.4  | 1/300,80**  | India; Burma; Paki-<br>stan; Afghan.; Thai-<br>iand, etc. |

MAP PROJECTIONS-A WORKING MANUAL

Si l'on ne cherche pas une très grande précision, on peut se contenter de considérer la Terre comme une sphère. Les calculs sont alors très significativement simplifiés.

#### Modèle sphérique

Tous les angles (latitude, longitude) seront d'abord convertis en radians :  $X_{rad} = X_{deg} \cdot \pi/180$ 

#### Notations :

LatLOC . LONLOC

latitude et longitude de la station locale (en radians)

| Lat <sub>DX</sub> , Lon <sub>DX</sub> | latitude et longitude de la station DX (en radians)           |
|---------------------------------------|---------------------------------------------------------------|
| R                                     | rayon de la sphère terrestre                                  |
| D                                     | distance entre les deux stations                              |
| A                                     | azimut – de la station locale vers la station DX (en radians) |
|                                       |                                                               |

Il faut choisir une valeur pour le rayon terrestre. Par exemple le rayon moyen de l'ellipsoïde WGS84 : *R* = 6371.009 km

Les calculs :

Calculer l'écart de longitudes et divers cosinus et sinus :

 $\Delta = Lon_{DX} - Lon_{LOC}$ ;  $CD = cos(\Delta)$ ;  $SD = sin(\Delta)$ 

$$CLAT_{LOC} = \cos(Lat_{LOC})$$
;  $SLAT_{LOC} = \sin(Lat_{LOC})$ ;  $CLAT_{DX} = \cos(Lat_{DX})$ ;  $SLAT_{DX} = \sin(Lat_{DX})$ 

En théorie il faut commencer par calculer l'écart angulaire (en radians) :

 $E = \arccos(CLAT_{LOC} \cdot CLAT_{DX} \cdot CD + SLAT_{LOC} \cdot SLAT_{DX})$ 

Cette formule est mathématiquement exacte mais une fois programmée, les erreurs d'arrondis peuvent conduire à des résultats erronés. Donc, en pratique, il vaut mieux utiliser l'équivalent suivant :

 $E = \arctan \left( \frac{\sqrt{(CLAT_{DX} \cdot SD)^2 + (CLAT_{LOC} \cdot SLAT_{DX} - SLAT_{LOC} \cdot CLAT_{DX} \cdot CD)^2}}{SLAT_{LOC} \cdot SLAT_{DX} + CLAT_{LOC} \cdot CLAT_{DX} \cdot CD} \right)$ 

Afin de gérer les différents quadrants, utiliser la fonction atan2 au lieu de atan (ou arctan) :  $\operatorname{atan} 2(y, x) = \arctan\left(\frac{y}{x}\right)$ 

Attention à bien choisir l'ordre des paramètres car pour Excel on a :  $\operatorname{atan} 2(y, x) = \arctan\left(\frac{x}{y}\right)$ 

Finalement calculer la distance et l'azimut de la station locale vers la station DX (en radians) :

 $D = R \cdot E$   $A = \arccos \frac{SLAT_{DX} - SLAT_{LOC} \cdot \cos(E)}{CLAT_{LOC} \cdot \sin(E)}$ 

Pour finir, on peut bien sûr convertir en degrés :  $A_{deg} = 180 \cdot A/\pi$ 

#### Note :

Pour la valeur de la distance il est inutile de donner le résultat avec trop de décimales puisque la sphère n'est qu'une approximation de la Terre. Avec ce calcul et le rayon proposé, l'erreur maximale est de l'ordre de 0.5%. Donc, afficher les résultats avec une précision au km près devrait suffire, sauf éventuellement pour les petites distances où les 100m près doivent convenir. Idem pour l'azimut où le degré ou bien les 0.5 degrés près suffisent.